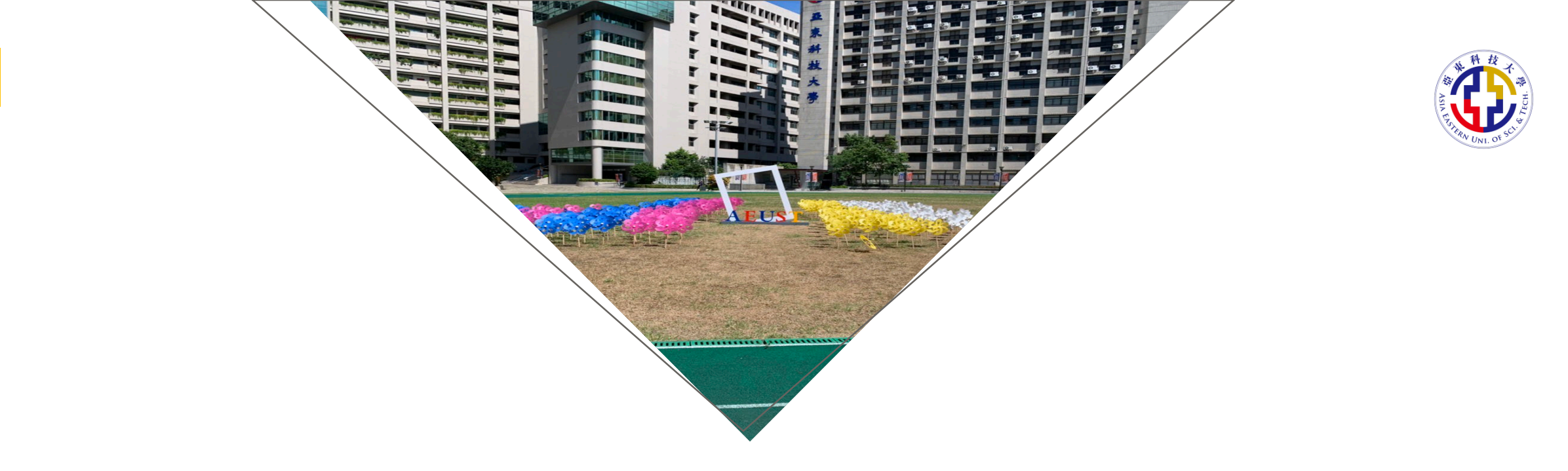

# 新生E化亞東介紹

# ■書資訊處

 實務化
 資訊化
 人文化
 創新化
 國際化

 Communication | Cooperation | Creativity | Consideration

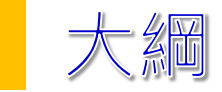

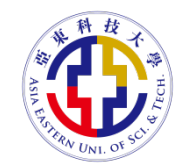

- 1、個人入口網站Portal開通
- 2、E-Portfolio師生通訊填寫
- 3、校園Wifi連接設定
- 4、招生資訊網問卷填寫
- 5、新生資訊網站連結

# 個人入口網站Portal開通

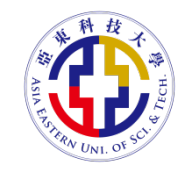

1. 首先打開亞東科技大學校首頁。 (<u>https://www.aeust.edu.tw/</u>)

2. 點選「資訊服務」下方的「個人入口網站」。

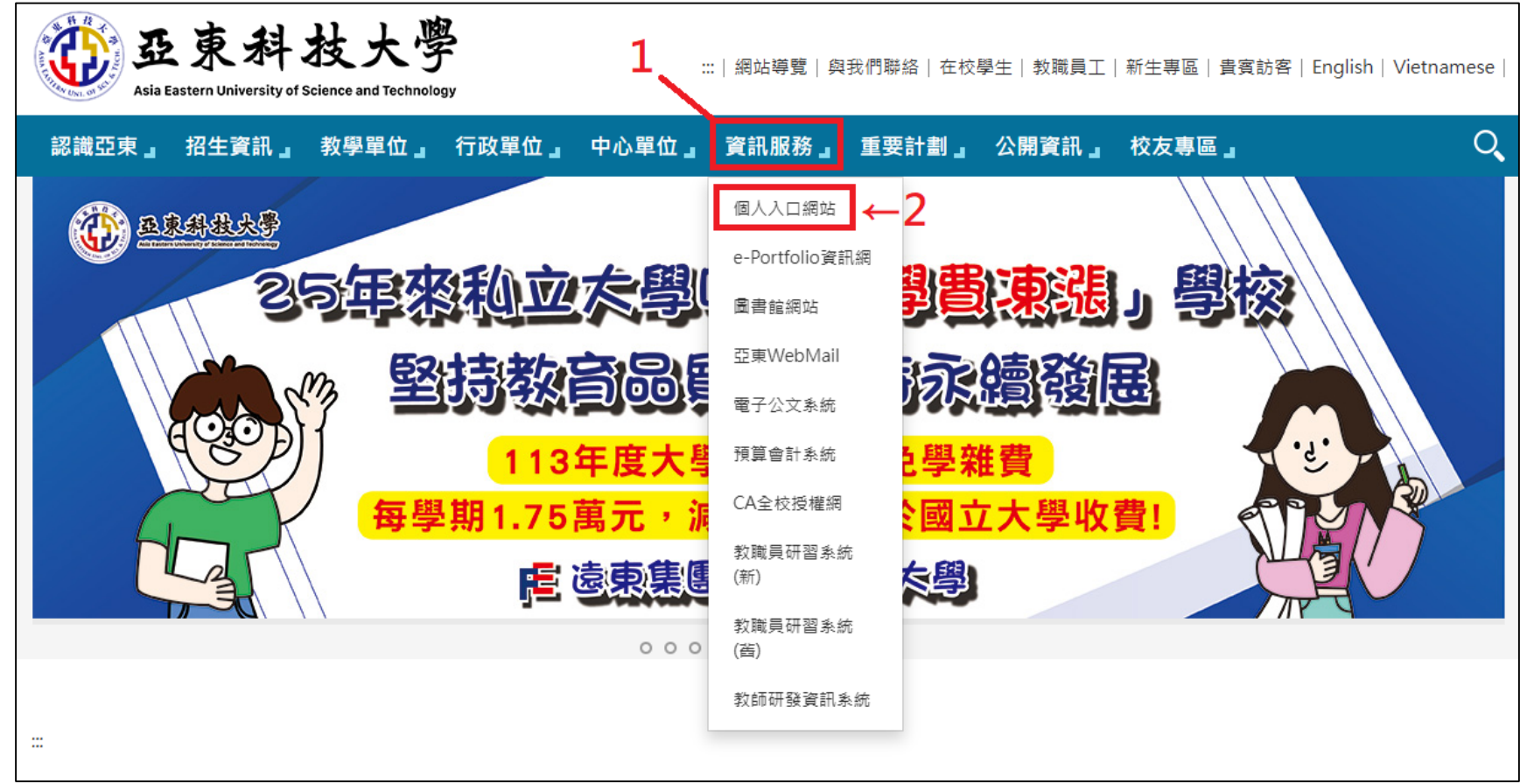

# 個人入口網站Portal開通

- 3. 點選右上方的齒輪進入密碼設定。
- 4. 依照下方設定原則輸入資訊。
- 5. 設定完後,點選登入PORTAL。
- 6. 輸入學號及密碼,即可登入。

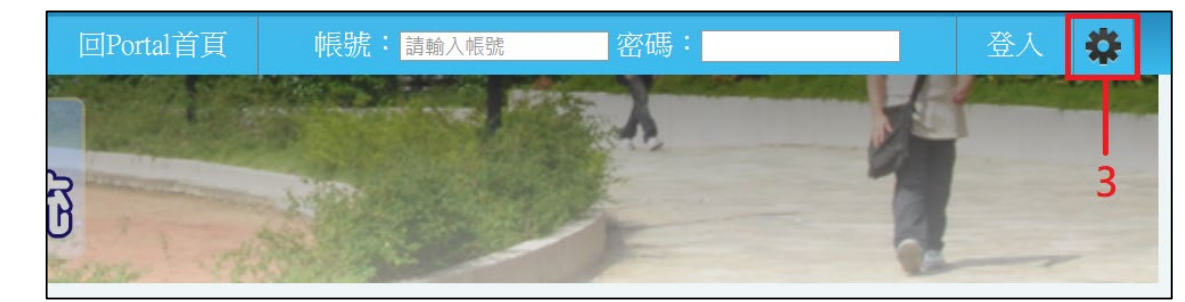

| 請輸入您的資訊提供電子郵件(網域)密碼更換:                                                                                                    |  |  |  |  |  |
|----------------------------------------------------------------------------------------------------|--|--|--|--|--|
| 系統帳號(學號/職員帳號):<br>若是使用信箱或TEAMS請於帳號後方再加入@mail.aeust.edu.tw,其餘入口皆使用帳號即可<br>出生日期: 西元1980年(民國69年) ♥ 01 ♥ 01 ♥<br>身份證字號: EX. A123456789 |  |  |  |  |  |
| 設定密碼: EX. zaqx123# 最長20字元                                                                                                    |  |  |  |  |  |
| 確認密碼:                                                                                                    |  |  |  |  |  |
| *密碼設定原則如下,提供參考:                                                                                                    |  |  |  |  |  |
| 1. 請使用八位以上並有英文、數字及特殊字元之密碼                                                                                                    |  |  |  |  |  |
| 2. 由中文鍵盤注音順序轉換為英文最後加上#或是!如"2u04nj04!"(電算)                                                                                          |  |  |  |  |  |
| 3. 利用鍵盤的排列去組合密碼如 mko_nji@                                                                                                    |  |  |  |  |  |
| 4. 避免有意義的英文字母或數字組合如: test or 1234是不妥當的                                                                                             |  |  |  |  |  |
| 5. 避免使用連續英文或數字如: aaaaa 111111 等                                                                                                    |  |  |  |  |  |
| 6. 請避免讓帳號與密碼產生關聯性,如帳號與密碼相等 或 帳號之其中連續兩碼與密碼的連續兩碼相同                                                                                   |  |  |  |  |  |
| (例:帳號為hitest,那密碼hinet123!會不通過,因密碼hi與帳號hi兩碼重疊)                                                                                      |  |  |  |  |  |
| 7. 密碼最長20字元                                                                                                    |  |  |  |  |  |
| 設定密碼」清除填寫資料                                                                                                    |  |  |  |  |  |
| 快速連結: <u>登入PORTAL</u>                                                                                                    |  |  |  |  |  |

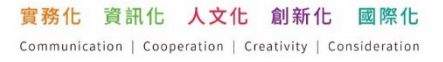

# E-Portfolio師生通訊填寫

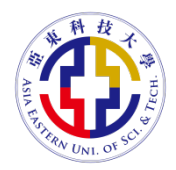

- 1. 首先打開亞東科技大學校首頁。(<u>https://www.aeust.edu.tw/</u>)
- 2. 點選「資訊服務」下方的「e-Portfolio資訊網」。

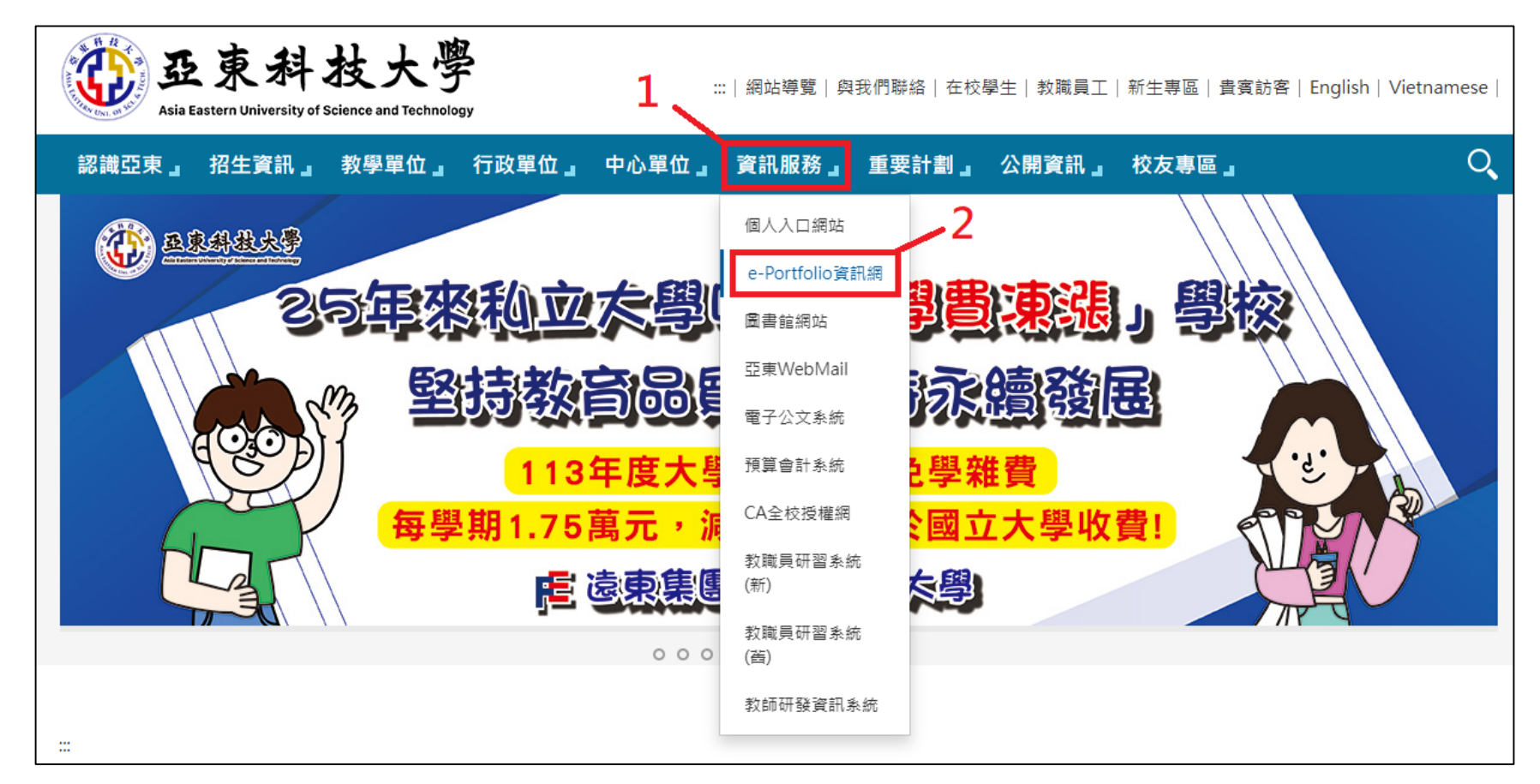

# E-Portfolio師生通訊填寫

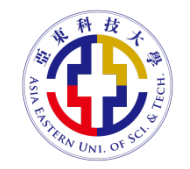

3. 輸入學號及Portal密碼後,即可進入E-Portfolio資訊網。

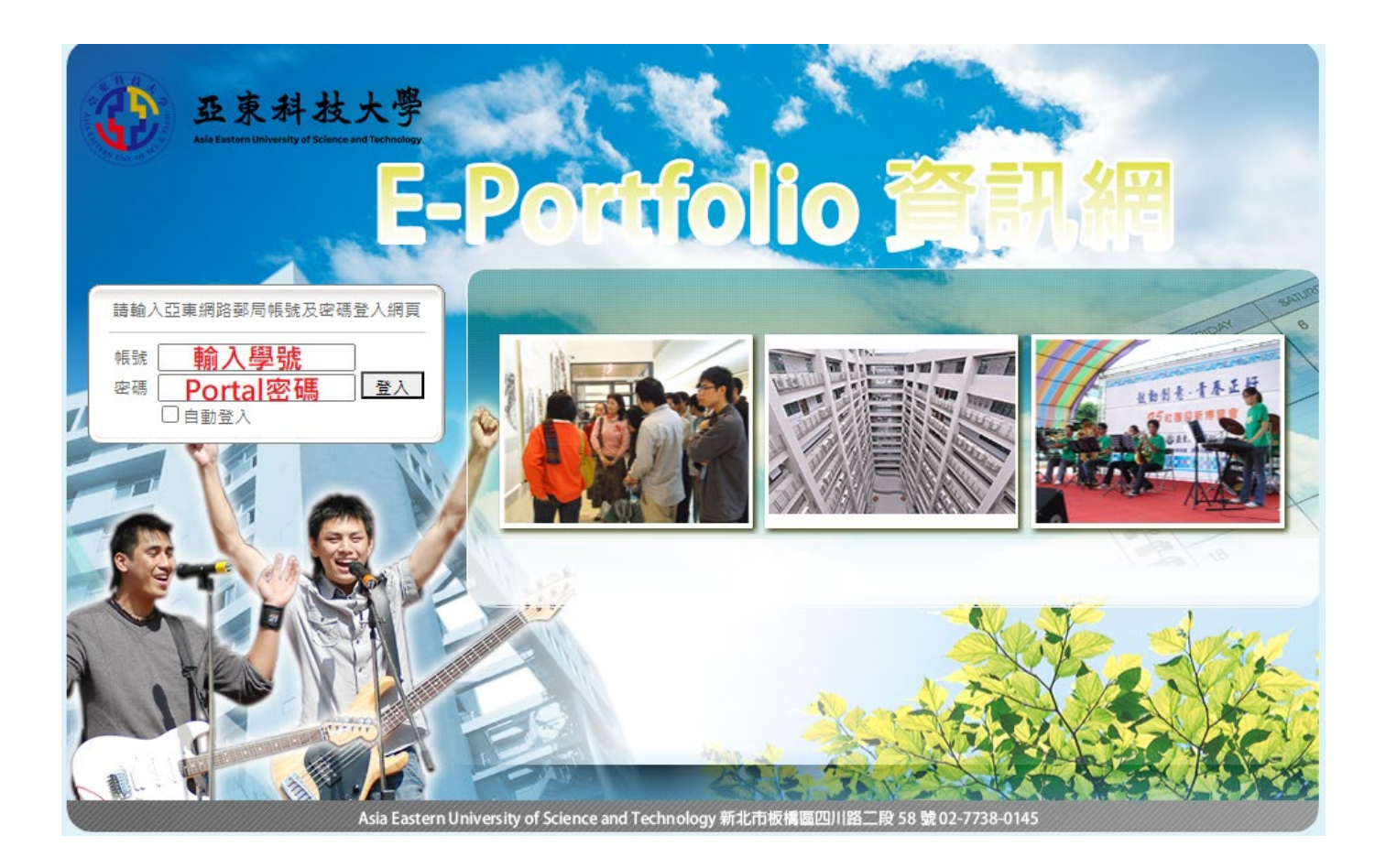

#### E-Portfolio師生通訊填寫

- 4. 從左側欄點選「師生通訊」。
- 5. 從上方點選「班級名單」。
- 6. 點選「設定個人通訊資料」。
- 7. 填寫聯絡電話及電子郵件。
- 8. 即可完成師生通訊填寫。

| 亞東<br>Atia Eastern Univers                   | H技大學 ●回首頁                                                                         |  |  |  |  |  |  |
|----------------------------------------------|-----------------------------------------------------------------------------------|--|--|--|--|--|--|
| E-Poi                                        | rtfolio 資訊網 新生資料填寫區 師友討論區 學生輔導園地 工讀人力資料庫 線上網路服務                                   |  |  |  |  |  |  |
| 活動資訊                                         | レ                                                                                 |  |  |  |  |  |  |
| 線上網路服務<br>目前線上人數:8 ▼<br>校園安全爆馬               | / 線上網路服務 / OnLine Web Service                                                     |  |  |  |  |  |  |
| 交通安全<br>回<br>有癸徵答                            |                                                                                   |  |  |  |  |  |  |
| (系)週會與<br>■<br>學務時間時程                        | 設定個人通訊資料                                                                          |  |  |  |  |  |  |
| <ul><li>回 行事層</li><li>回 校外活動報備</li></ul>     | WHA电脑<br>請動入手機 Ex: 0912345678 電子郵件                                                |  |  |  |  |  |  |
| <ul> <li>國 網路問卷</li> <li>回 校課預約掛號</li> </ul> | 顧示設定     ☑ 公開聯絡電話     ☑ 公開電子郵件                                                    |  |  |  |  |  |  |
| ■ 線上活動報名                                     | <ul> <li>※説明:</li> <li>1. 公開顧示設定只有同班同學與導師可看見。</li> <li>2. 電子郵件可填非亞東信箱。</li> </ul> |  |  |  |  |  |  |
| <ul> <li>回志工服務</li> <li>回師生通訊</li> </ul>     | 回上一頁一確定送出                                                                         |  |  |  |  |  |  |
| ■ 系統統計紀錄                                     |                                                                                   |  |  |  |  |  |  |
|                                              |                                                                                   |  |  |  |  |  |  |
|                                              | Asia Eastern University of Science and Technology 新北市板橋區四川路二段 58 號 02-7738-0145   |  |  |  |  |  |  |

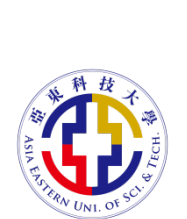

## 校園Wifi連接設定-ios

- 1. 校園Wifi名稱為「AEUST\_WLAN」
- 2. 在使用者名稱及密碼輸入學號與Portal密碼
- 3. 點選加入後,確定憑證為「ise.aeust.edu.tw」
- 4. 信任憑證後,即可使用無線網路

| (消        | 輸入「AE                 | UST_WLAN」的密<br><b>輸入密碼</b>               | 西方山入              | AT LEGITARUMI, OF SCI.                              |
|-----------|-----------------------|------------------------------------------|-------------------|-----------------------------------------------------|
| 使用者<br>密碼 | <sup>名稱</sup> 引<br>亞東 | ē東個人帳號<br>個人帳號/學                         | 2/學號<br>號密碼       |                                                     |
| 取         | 消                     | 憑證                                       | 信                 | Æ                                                   |
|           | <b>多</b> ise.<br>簽發   | <b>aeust.edu.tw</b><br> 人:Public Certifi | ication Authority |                                                     |
| 更         | 不受<br>到期日<br>多詳細]     | ₩<br>【 設定                                | Wi-Fi             | 編輯                                                  |
|           |                       | Wi-Fi                                    | 'LAN              | ● <del>?</del> (1)                                  |
|           |                       | 公用網路                                     |                   | -                                                   |
|           |                       | AEUST_G                                  | uest<br>Iming     | <ul><li><b>?</b> (i)</li><li><b>?</b> (i)</li></ul> |
|           |                       |                                          |                   |                                                     |

# 校園Wifi連接設定-Android

- 1. 校園Wifi名稱為「AEUST\_WLAN」
- 2. EAP方式選擇「PEAP」
- 3. 階段2驗證選擇「MSCHAPV2」
- 4. CA憑證選「不要驗證」或「使用系統憑證」
- 5. 如步驟4.選擇「使用系統憑證」,線上憑證 狀態請選「不要驗證」,並於網域輸入 「ise.aeust.edu.tw」
- 6. 在身分與密碼欄位輸入學號及Portal密碼
- 7. 儲存後即可使用無線網路

|        |           |        |          | _      | 新科技                                                                                                    |
|--------|-----------|--------|----------|--------|----------------------------------------------------------------------------------------------------|
| 取消     | AEUST_WLA | AN 詳情  | 連線       |        | Astronomic and a stronomic and a stronomic and |
| 訊號強度   |           |        | 優        |        | STERN UNI. OF SCI.                                                                                                    |
| 安全性    | 取》        | 肖      | AEUST_WL | _AN 詳情 | 連線                                                                                                    |
| EAP 方法 | 訊号        | 諕強度    |          |        | 優                                                                                                    |
| 階段2驗證  | 安全        | 全性     |          |        | 802.1x EAP                                                                                                    |
| CA 憑證  | EA        | P 方法   |          |        | PEAP >                                                                                                    |
| 身份     | 階段        | 设 2 驗證 | 25<br>9  |        | MSCHAPV2 >                                                                                                    |
| 匿名身分   | CA        | 憑證     |          |        | 無 >                                                                                                    |
| 密碼     | 身(        | 分群     | 東個人帳號    | :/學號   | 0                                                                                                    |
| ✓ 顯示密  | 碼         | 名身分    | 不雲要填     | 宜      |                                                                                                    |
| Proxy  |           |        | 1'm X 7  | 100    | _                                                                                                    |
| IP 設定  | 密码        | 馮 亞    | 東個人帳號    | :/學號之  | 密碼 🛛                                                                                                    |
|        | $\sim$    | ) 顯示密  | 密碼       |        |                                                                                                    |
|        | Pro       | ху     |          |        | 無 >                                                                                                    |
|        | IP        | 設定     |          |        | DHCP >                                                                                                    |
|        |           |        |          |        | DHCP /                                                                                                    |
|        |           |        |          |        |                                                                                                    |

7

7

#### 招生資訊網問卷填寫

- 為了解新生使用招生資訊網的情形,請協助填寫回饋。
- 問卷網址: <u>https://forms.office.com/r/cdHjGYHVRU</u>

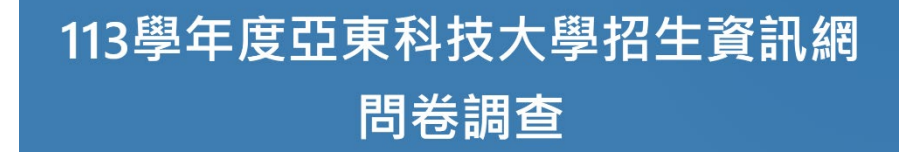

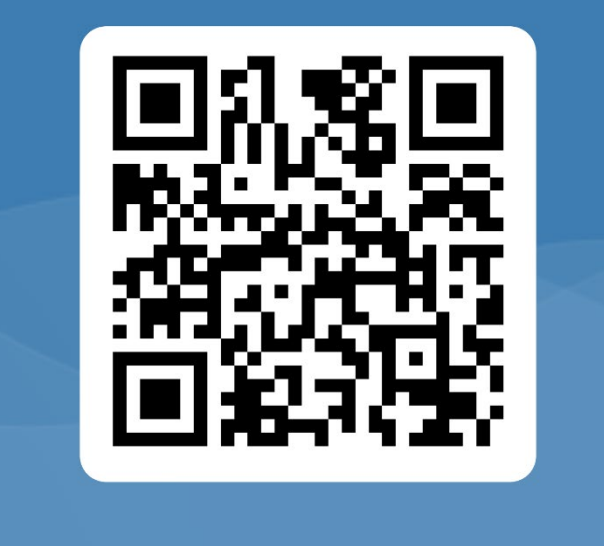

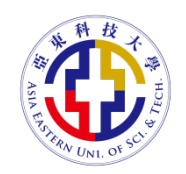

# 新生資訊網站連結

•新生專區(學校首頁右上方):

https://www.aeust.edu.tw/p/404-1000-22271.php?Lang=zh-tw

• 亞東校園大樓說明(學校首頁→認識亞東):

https://www.aeust.edu.tw/p/404-1000-6315.php?Lang=zh-tw

• 在校學生(學校首頁右上方):

https://www.aeust.edu.tw/p/404-1000-8435.php?Lang=zh-tw

• 與我們聯絡(學校首頁右上方):

https://www.aeust.edu.tw/p/404-1000-44607.php?Lang=zh-tw

• 學校信箱與無線網路說明(行政單位→圖書資訊處→網路技術組→教學文件):

https://net.aeust.edu.tw/p/412-1077-2186.php?Lang=zh-tw

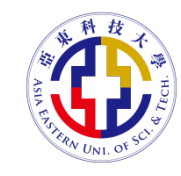